#### В меню банкомата выберите пункт «Услуги»

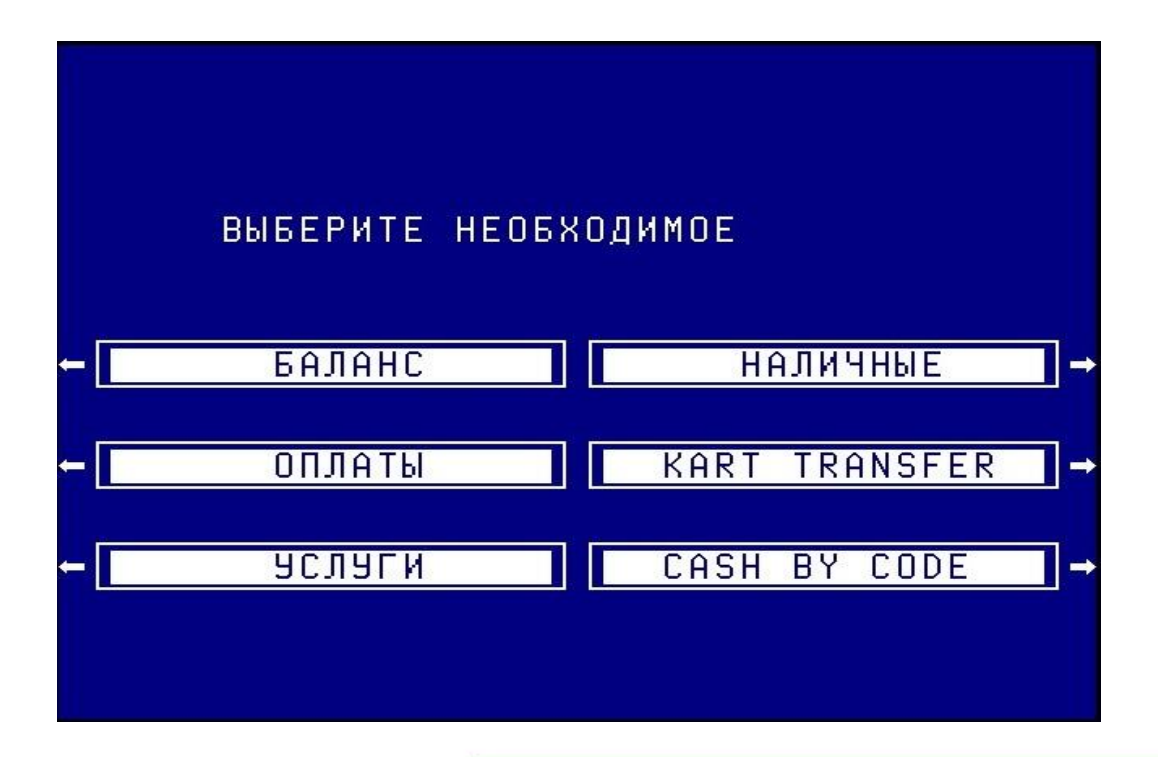

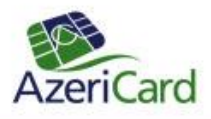

В меню «Услуги» выберите «MobilBank регистрация»

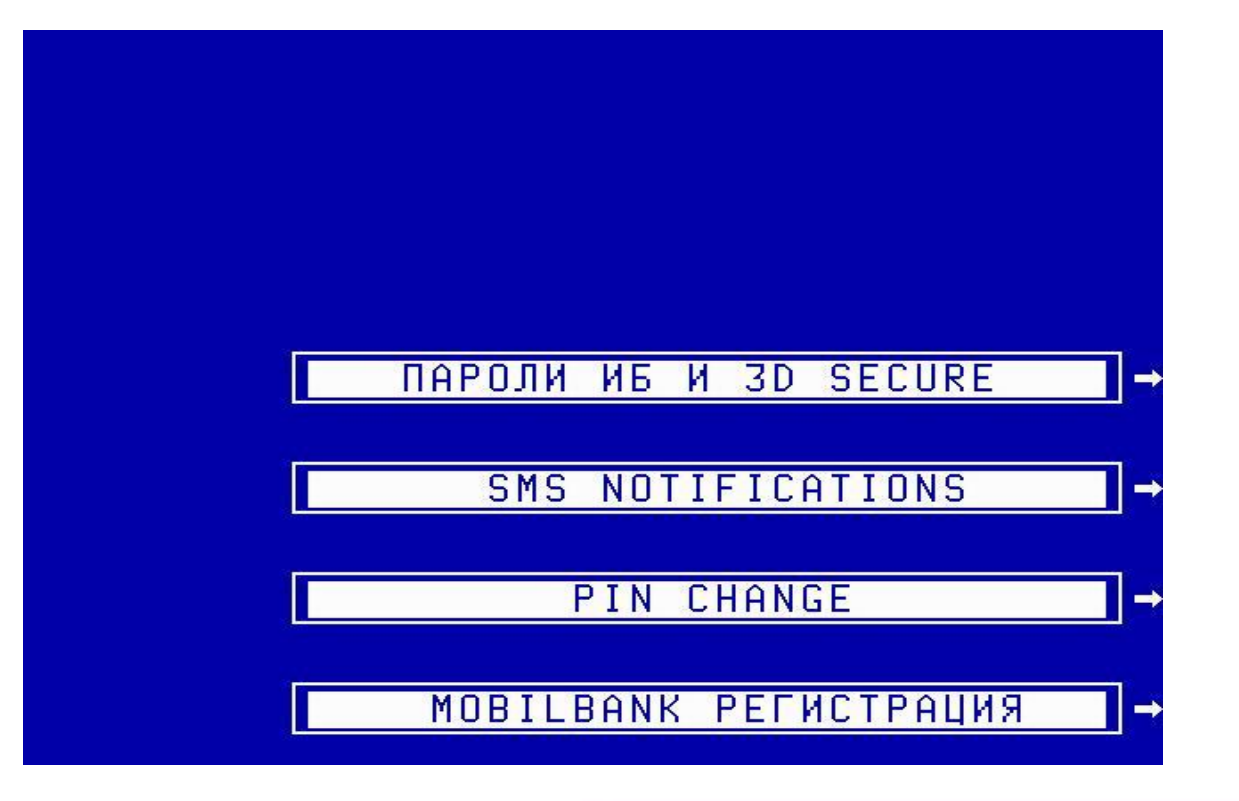

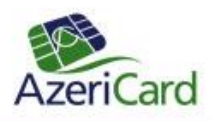

# После этого распечатается чек с серийным номером и паролями

-- AZERICARD --TEL. (994 12) 598 43 76 BANK TERMINAL 00000468 HEAD OFFICE ATM2 DATE: 06/09/11 TIME: 14.59:15 CARD: 4. 8781 RRN: 124901001379 SERIAL NUMBER. 30672675110 ACTIVATION PASSWORD. COMPONENT 1: 10009 84474 COMPONENT 2: 21559 97360 COMPONENT 3: 23859 72514 COMPONENT 4: 17774 94103 THANK YOU FOR CUSTOM!

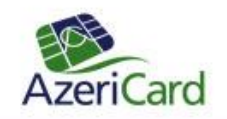

- Далее необходимо скачать мидлет на телефон, введя в адресную строку браузера.
- (для версии JAVA: MIDP-2.0) <u>www.azericard.com/mb/xalqbank.jad</u>

(для версии JAVA BIS, т.е. только для телефонов Blackberry, подключенных к BBM) www.azericard.com/mb/bis/xalqbank.jad

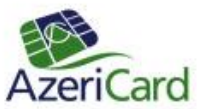

После установки мидлета на телефон, будет предложено ввести сначала серийный номер, а затем компоненты ключа.

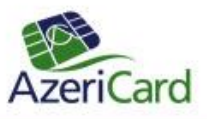

После ввода серийного номера и компонент будет предложено ввести ПИН-код. Он будет запрошен 2 раза для проверки. Этот ПИН-код никак не связан с карточным ПИН-кодом и нужен только для работы с мидлетом

Далее необходимо выбрать язык меню и можно начинать работу с мидлетом

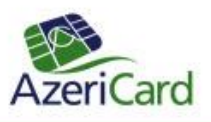

#### Главное меню программы

Операции

Карты/счета Kart Transfer Платежи Выписка Сервис Помощь Выбрать

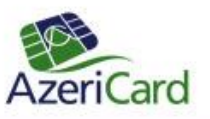

Выйти

Меню «Карты/счета»

Карты/счета

Список Заблокировать Баланс Бонус баланс Выбрать Назад

AzeriCard

#### Блокировка карты

| Выберите карту/счет |        |  |
|---------------------|--------|--|
| _<br>Номер карты    | Валюта |  |
| *****               | AZN    |  |
| Выбрать             | Назад  |  |

Выберите причину

- Утеряна
- Украдена
- В банкомате
- Другое

Выбрать

Назад

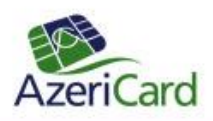

#### Блокировка карты

#### <u>Подтвердите</u>

Пожалуйста, подтвердите, что вы намеренно блокируете свою карту №:\*\*\*\*\*

Выбрать

Назад

Карта заблокирована

Карта №:\*\*\*\*\*\*\*\*\*\*\*\* успешно заблокирована

Выбрать

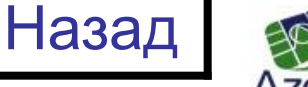

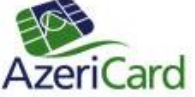

Меню «Kart Transfer»

| Перевод                         | ды    |
|---------------------------------|-------|
| На свои карты<br>На другую карт | у     |
| Выбрать                         | Назад |

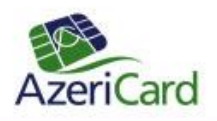

#### Меню «Kart Transfer»

| Откуд                | ιa?             | Куд     | a?    |
|----------------------|-----------------|---------|-------|
| Номер карты<br>***** | Валюта<br>  AZN |         |       |
| Выбрать              | Назад           | Выбрать | Назад |

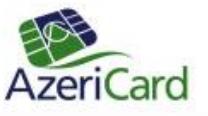

#### Меню «Kart Transfer»

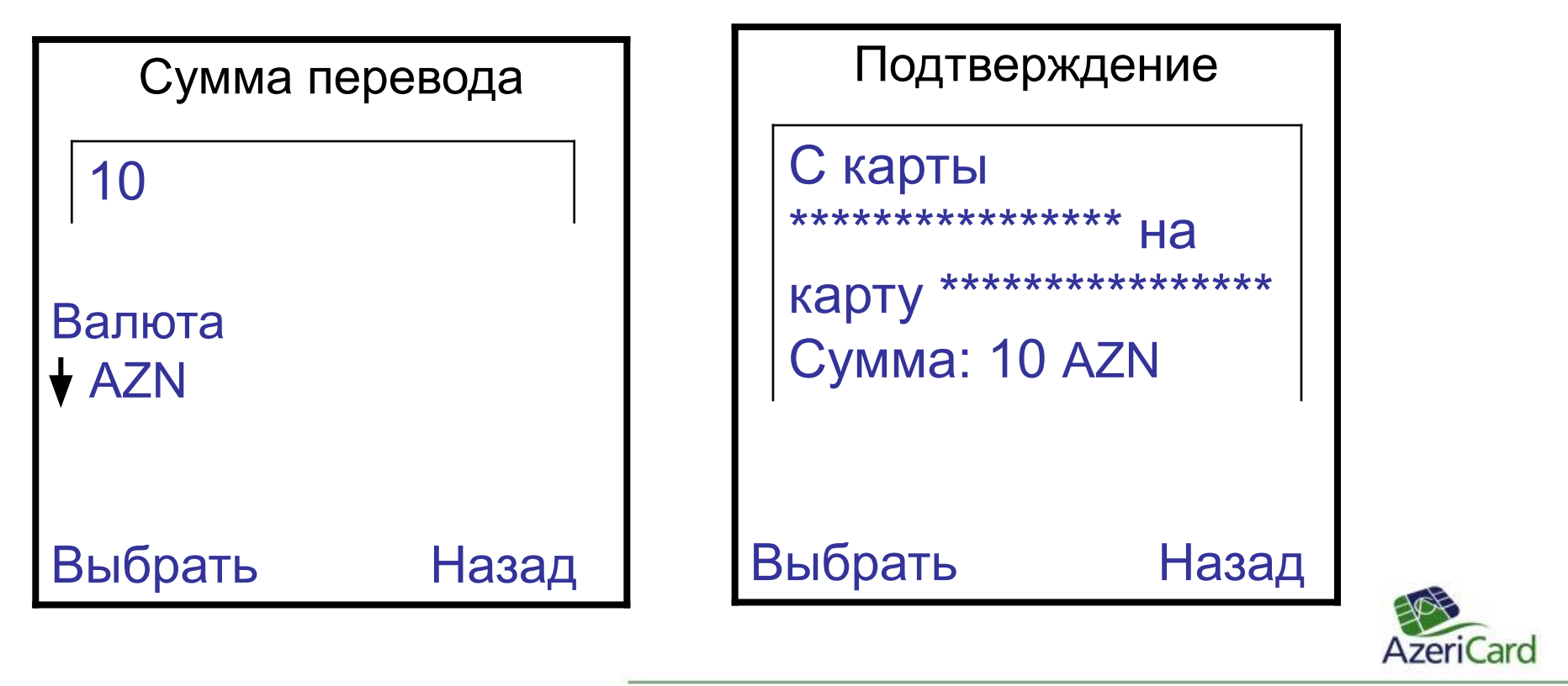

#### Меню «Платежи»

| Платежі                                    | Λ     |  |
|--------------------------------------------|-------|--|
| Сотовая связь<br>Интернет<br>Электричество |       |  |
| Выбрать                                    | Назад |  |

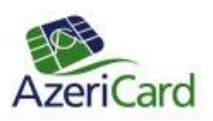

#### Оплата сотовой связи

Выберите оператора

NarMobile Azerfon-Vodafone Azercell SimSim Azercell Invoice Azercell Roaming Bakcell

Выбрать

Выйти

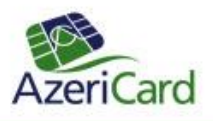

#### Оплата Azercell SimSim

| Номер те. | лефона | Выберите    | е карту |           |
|-----------|--------|-------------|---------|-----------|
|           |        | Номер карты | Валюта  |           |
| 05******  |        | ****        | AZN     |           |
| Выбрать   | Назад  | Выбрать     | Назад   |           |
|           |        |             |         | AzeriCarc |

Оплата Azercell SimSim

Выберите сумму

1 AZN 3 AZN 5 AZN

10 AZN

15 AZN 25 AZN

Выбрать Назад

#### Подтверждение

Карта:

\*\*\*\*\*

Телефон: 050 \*\*\*\*\*\*

Сумма: 10 AZN

Выбрать

Назад

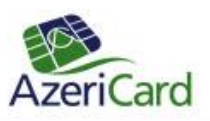

#### Оплата Интернет

Выберите оператора

Elcell

Azeronline ADSL Alfanet ADSL Connect

Выбрать

Выйти

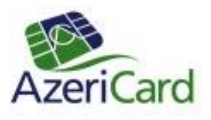

#### Оплата Elcell

| Счет-фактур | а     | Выберит     | е карту |
|-------------|-------|-------------|---------|
| *****       |       | Номер карты | Валюта  |
| I           | I     | *********** | AZN     |
| Выбрать     | Назад | Выбрать     | Назад   |

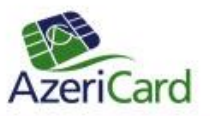

#### Оплата Elcell

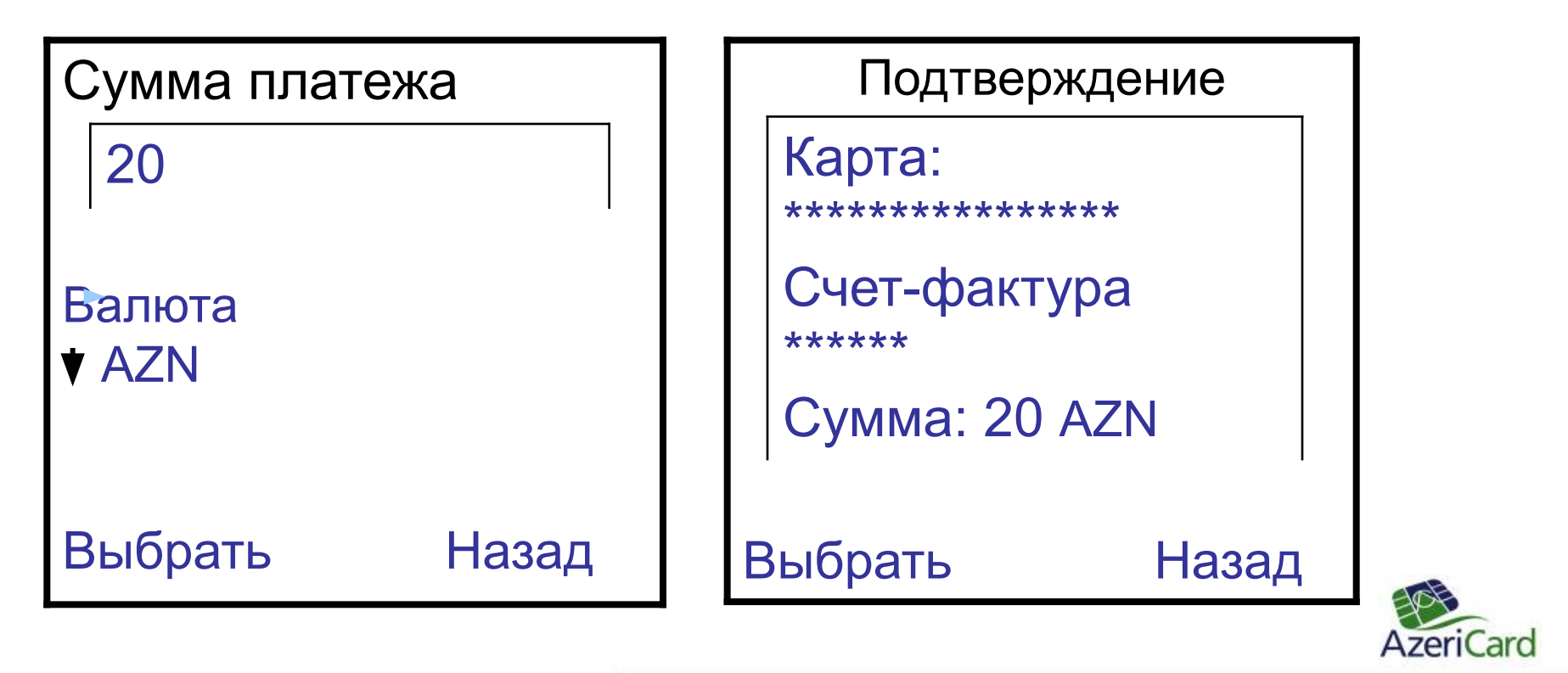

#### Оплата электричества

| Выберите опе | ератора |
|--------------|---------|
| BES<br>SES   |         |
| Выбрать      | Выйти   |

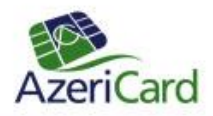

Оплата электричества

| Код             | Выберит     | е карту |
|-----------------|-------------|---------|
| 070000301250105 | Номер карты | Валюта  |
|                 | *******     | AZN     |
| Выбрать Назад   | Выбрать     | Назад   |

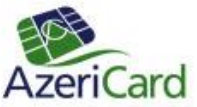

Оплата электричества

| Сумма плат      | ежа   | Подтве                         | ржде        | ение  |           |
|-----------------|-------|--------------------------------|-------------|-------|-----------|
| 8               |       | Карта:                         | ****        |       |           |
| Балюта<br>♦ AZN |       | КОД<br>***********<br>Сумма: 8 | ****<br>AZN |       |           |
| Выбрать         | Назад | Выбрать                        |             | Назад | E         |
|                 |       |                                |             |       | AzeriCard |

#### Меню «Выписка»

| Выберите ка | рту/счет      | Выберите г                                  | териод |
|-------------|---------------|---------------------------------------------|--------|
| Номер карты | Валюта<br>AZN | Текущий де<br>10 дней<br>30 дней<br>90 дней | θΗЬ    |
| Выбрать     | Назад         | Выбрать                                     | Назад  |

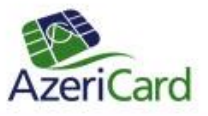

Назад

#### Меню «Сервис»

#### Сервис

Сменить PIN Обновить меню Обновить мидлет

Выбрать

Обновление меню требуется при необходимости смены языка или появлении новых видов оплат.

Обновление мидлета необходимо при появлении новой версии.

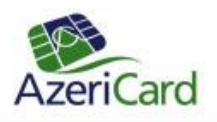

#### Меню «Помощь»

| Πομοι                    | ЦЬ    |
|--------------------------|-------|
| Служба подд<br>О мидлете | ержки |
| Выбрать                  | Назад |

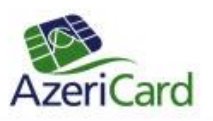